# UPLOADING AN ABSENCE NOTE IN PARENT PORTAL

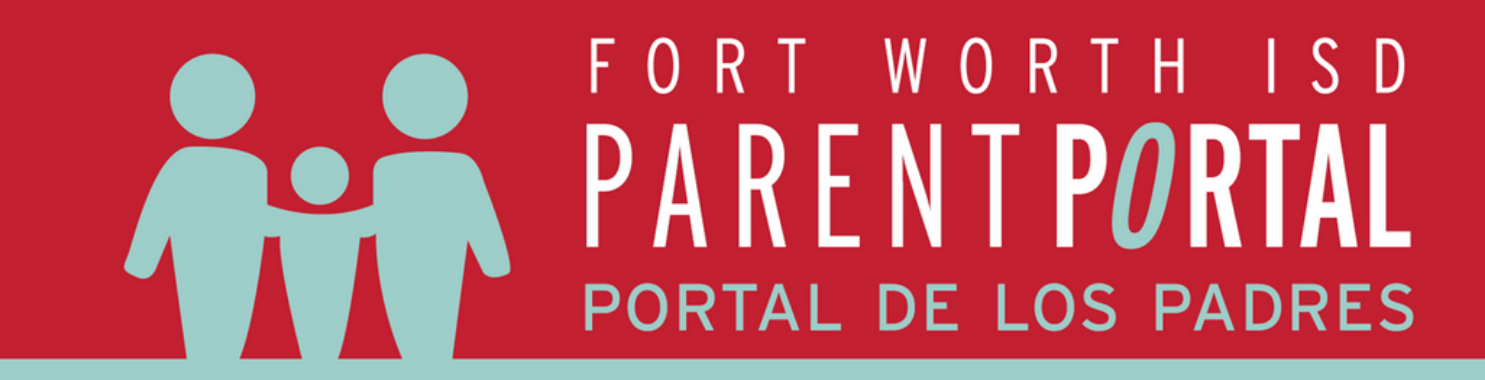

If needed, Request a Parent Portal Account

Log into Parent Portal

Visit

https://www.fwisd.org/parentportal

for step-by-step instructions for requesting access and creating an account Log into Parent Portal by using the link below:

<u>https://fwisd.focusschoolsoftware.</u> <u>com/focus/</u>

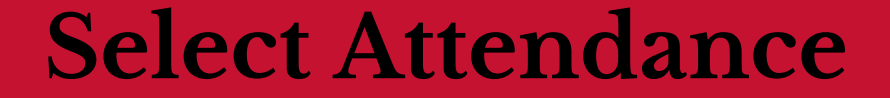

On the left side of the screen,

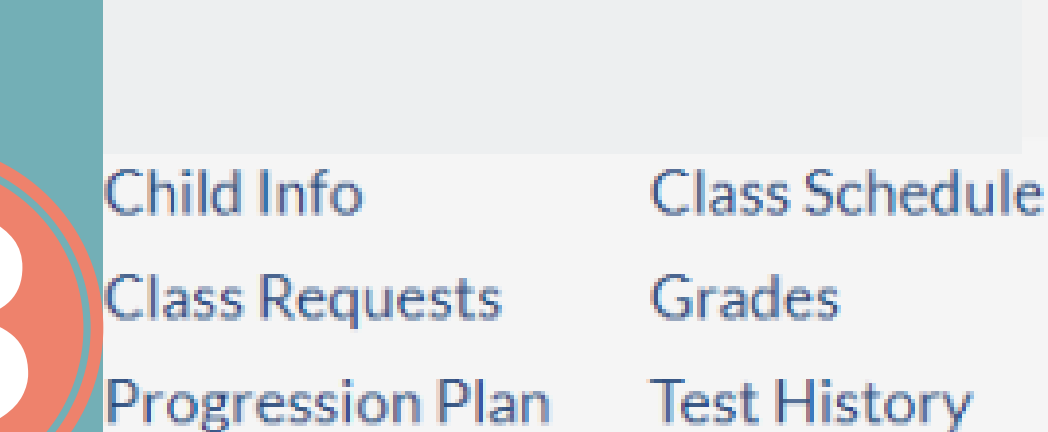

#### select Attendance

| Timeframe: 01/01/2024                              | - 02/29/2  | 024 📑         | Daily           | Vpdate        | е     |       |       |       |       |       |       |           |        |
|----------------------------------------------------|------------|---------------|-----------------|---------------|-------|-------|-------|-------|-------|-------|-------|-----------|--------|
|                                                    |            |               |                 |               |       |       |       |       |       |       |       |           | Save   |
|                                                    |            |               |                 |               |       |       |       |       |       |       | Summa | <b>IV</b> | Chart  |
| t 🛐 븛 Filter: OFF                                  |            |               |                 |               |       |       |       |       |       |       |       |           |        |
| ÷ 🗘                                                | Absences 🛔 | Att Periods 🛊 | Sched Periods 🛊 | Daily Att % 🛔 | 2/1 🛊 | 2/2 🛊 | 2/5 🛔 | 2/6 🛔 | 2/7 🛔 | 2/8 🛔 | 2/9 🛔 | 2/12 🛊    | 2/13 🛔 |
| ttendance                                          | 0          | -             | -               |               | Р     | Р     | Р     | Р     | ?     | -     | -     | -         | -      |
| D1 T (5001T)<br>S2 - AC - 019 - Natalie M Mcdanie  | 0          | 3             | 3               | 100.0         | -     | Р     | Р     | -     | Р     | •     | •     | •         | -      |
| CH AB/H (3752AB)<br>AC - 009 - Andrew B Bullard    | 0          | 3             | 3               | 100.0         | -     | Ρ     | Р     | -     | ?     | -     |       |           | •      |
| RS ENG 1AB (3090AB)<br>AC - 002 - Madison C Elkins | 0          | 3             | 3               | 100.0         | -     | Ρ     | Ρ     |       | ?     | -     | •     |           | -      |
| T AB (5052AB)<br>AC - 005 - Shane Caruthers        | 0          | 3             | 3               | 100.0         | -     | Р     | Р     | -     | ?     | -     |       |           | •      |
| AB (7051AB)<br>BC - 075 - Travis A Magro           | 0          | 3             | 3               | 100.0         | Р     | Р     | -     | Р     | -     | -     |       | -         | •      |
| IAB (4071AB)<br>BC - 079 - Amanda M Briggs         | 0          | 3             | 3               | 100.0         | Ρ     | Р     | •     | Ρ     | -     |       | -     | -         | •      |
| 8 (7572AB)<br>BC - 123 - Heather N Bates           | 0          | 3             | 3               | 100.0         | ?     | Р     | -     | Р     |       |       | -     | -         |        |

Standard Grades

10501115001

Absences

Attendance

### **Select Summary**

Click the Summary Tab to change the view to be able to upload notes

### Upload the Note

Select the date of absence and add the note by selecting Scan, Upload, or Take Photo

|   | Daily                                              |       | Excu  | se Note    |   | Note<br>Status | 00 | 01  | 02  | 03 |
|---|----------------------------------------------------|-------|-------|------------|---|----------------|----|-----|-----|----|
|   | Present                                            |       |       | No Files   |   | N/A            |    |     |     |    |
|   | EX2 - Excused Absence - Doctor Note - Not MED Code |       |       | No Files   |   | N/A            |    | EX2 | EX2 | Ε  |
|   | EX2 - Excused Absence - Doctor Note - Not MED Code |       |       | No Files   |   | N/A            |    |     |     |    |
|   | A - Absent                                         |       |       | No Files   |   | N/A            |    | Α   | Α   | A  |
| 7 | resent                                             |       |       | No Eiloc   |   | N/A            |    |     |     |    |
|   | Absent                                             | can U | pload | Take Photo | 2 | N/A            |    | A   | Α   | Α  |
|   | - Absent                                           |       |       | Nornes     |   | N/A            |    | A   | Α   | Α  |

# SUBIR UNA NOTA DE AUSENCIA EN EL PORTAL DE PADRES

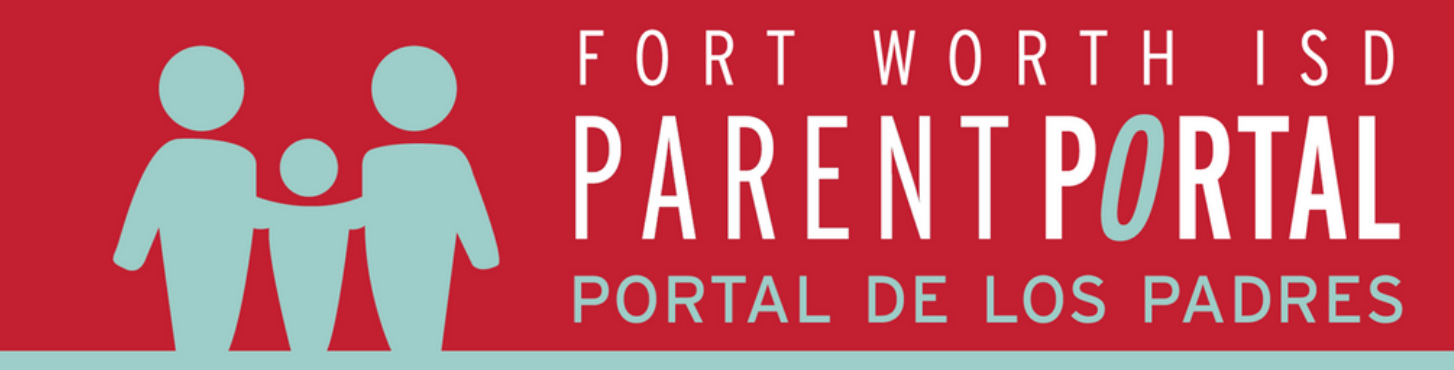

Si lo necesita, solicite una cuenta para el Portal de Padres

Visita

Timeframe: 01/01/2024

: B) 🚔

ttendance

CH AB/H (3752AB)

T AB (5052AB)

AB (7051AB)

LAB (4071AB)

8 (7572AB)

Filter: OFF

S2 - AC - 019 - Natalie M Mcdaniel

AC - 009 - Andrew B Bullard RS ENG 1AB (3090AB)

AC - 002 - Madison C Elkins

AC - 005 - Shane Caruthers

BC - 075 - Travis A Magro

BC - 079 - Amanda M Briggs

BC - 123 - Heather N Bates

- 02/29/2024

0

0

0

3

3

3

3

https://www.fwisd.org/parentportal

para obtener instrucciones paso a paso de solicitar acceso y crear una cuenta. Acceda al Portal de los Padres utilizando el siguiente enlace:

Acceder al Portal de los

Padres

<u>https://fwisd.focusschoolsoftware.</u> <u>com/focus/</u>

#### **Seleccione attendance**

En la parte izquierda de la

Daily

3

3

3

3

3

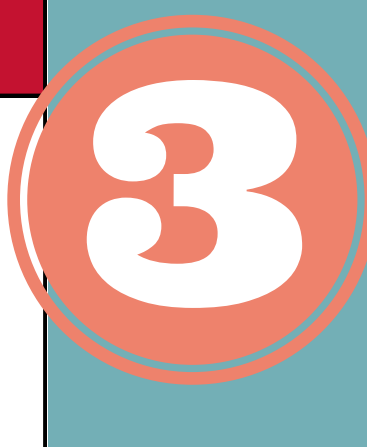

2/8 \$ 2/9 \$ 2/12 \$ 2/13 \$

Child Info Class Requests

Class Schedule

Grades

Test History

## pantalla seleccione attendance

Update

Absences ♦ Att Periods ♦ Sched Periods ♦ Daily Att % ♦ 2/1 ♦ 2/2 ♦ 2/5 ♦ 2/6 ♦ 2/7 ♦

100.0

100.0

100.0

100.0

100.0

100.0

100.0

Progression Plan

Standard Grades

Absences

Attendance

### Selecciona summary

Haga clic en la pestaña summary para cambiar la vista y poder poder cargar notas

Seleccione la fecha de ausencia y añada la nota seleccionando una opción ya sea scan (escanear), Upload (subir) o Take Photo (tomar foto)

|                                     |          | Excuse Note      |     | Note<br>Status | 00  | 01  | 02 | 03 |
|-------------------------------------|----------|------------------|-----|----------------|-----|-----|----|----|
| Present                             |          | No Files         |     | N/A            |     |     |    |    |
| EX2 - Excused Absence - Doctor Note | No Files |                  | N/A |                | EX2 | EX2 | Е  |    |
| EX2 - Excused Absence - Doctor Note | No Files |                  | N/A |                | _   | _   | П  |    |
| A - Absent                          |          | No Files         |     | N/A            |     | А   | Α  | Α  |
| Present                             |          | Ne Eiles         |     | N/A            |     |     |    |    |
| A - Absent                          | Scan U   | pload Take Photo | 2   | N/A            |     | A   | A  | A  |
| A - Absent                          |          | Nornes           |     | N/A            |     | A   | Α  | Α  |
|                                     |          | ALC: PILLO       |     |                |     | _   | _  |    |